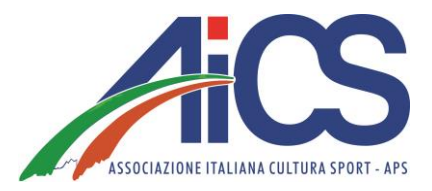

# **CONTRATTI SPORTIVI E ADEMPIMENTI**

UTILE VADEMECUM PER COMITATI AICS E ASSOCIAZIONI AFFILIATE

# LAVORO SPORTIVO: INQUADRAMENTO FISCALE E CONTRIBUTIVO

- Soglia di esenzione totale per i compensi sportivi percepiti complessivamente dal singolo collaboratore fino a 5.000€ annui (analogamente alla disciplina precedentemente vigente per importi fino a 10.000€).
- L'esenzione fiscale e contributiva di euro 5.000 non è applicabile ai compensi sportivi percepiti dai lavoratori dipendenti.
- Per la parte eccedente l'importo di 5.000€ scatta l'obbligo dei versamenti dei contributi previdenziali pari a circa il 26% (comprensivo delle aliquote minori) per coloro che hanno già una copertura previdenziale; per coloro che non hanno copertura previdenziale la percentuale di contribuzione sarà del 27% circa (comprensivo delle aliquote minori).
- Fino al 2027 tale contribuzione è ridotta alla metà.
   Non vi è alcuna riduzione contributiva, invece, per i lavoratori sportivi dipendenti.
- ESEMPIO DI CALCOLO: Importo complessivamente percepito dal 1/07/23 al 31/12/23 pari a 10.000€. Escludendo i primi 5.000€ esenti, i contributi saranno pari al 13,5 % dell'eccedenza (5.000€) e quindi pari a 675€, di cui i 2/3 (450€) a carico dell'ente e 1/3 (225€) trattenuti al collaboratore e versati all'erario.
- Per quanto riguarda l'imposizione fiscale, i compensi fino a 15.000,00 euro sono completamente esclusi dal calcolo imponibile.
- Ricordiamo che con il nuovo correttivo, TUTTI i contratti di lavoro sportivo dovranno essere comunicati sul portale di Sport e Salute (anche quelli al di sotto dei 5.000€, differentemente da quanto previsto in precedenza).
- Sopra la soglia di 15.000€ sarà inoltre obbligatoria invece l'emissione di un cedolino paga.

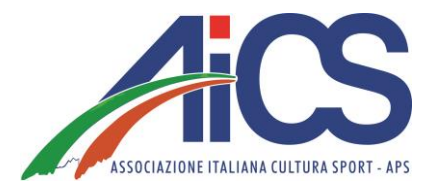

# LAVORO SPORTIVO: PROCEDURE DA ADOTTARE ALLA STIPULA DEL CONTRATTO CO.CO.CO.

Per avviare una collaborazione coordinata e continuativa di lavoro sportivo, **l'Ente e il lavoratore sportivo dovranno sottoscrivere un** <u>apposito contratto CO.CO.CO.</u> (Facsimile disponibile in area riservata AiCS e su AiCSNetWork.net – area documenti).

Entro la fine del mese successivo alla data di stipula (es. 28 Febbraio 2024 per i contratti sottoscritti a Gennaio 2024), **l'Ente dovrà caricare nel registro RAS i dati relativi ad ogni contratto** (si vedano schermate successive "caricamento dei contratti sul portale RAS").

<u>E' importante sottolineare che il caricamento dei contratti sul RAS è obbligatorio per tutte le</u> collaborazioni sportive in essere, a prescindere dagli importi previsti da contratto.

**ATTENZIONE>>>** Una volta instaurato il contratto di lavoro sportivo e caricato sul registro, l'ENTE dovrà chiedere al lavoratore sportivo di compilare e firmare il modello **"Autocertificazione compensi"** (Facsimile disponibile in area riservata AiCS e <u>su AiCSNetWork.net – area documenti</u>) ogni qualvolta ci sarà il pagamento del compenso sportivo.

Supponendo ad esempio che l'erogazione del compenso avvenga con cadenza mensile, sarà opportuno far compilare e firmare al lavoratore sportivo l'apposito modello ogni mese. Con la sottoscrizione del modello "autocertificazione compensi" il lavoratore sportivo dichiara all'ENTE se ha superato o meno la soglia di esenzione prevista dal D.lgs 36/21 pari a 5.000€.

a) Nel caso il lavoratore sportivo attesti di non aver superato la suddetta soglia, l'ENTE sarà autorizzato a corrispondere l'intero importo spettante al lavoratore (obbligatoriamente con mezzi tracciati bonifico o assegno).

**b)** Nel caso il lavoratore sportivo attesti invece di aver superato la soglia annuale di 5.000€, l'ENTE dovrà procedere al calcolo contributivo prima di determinare il "Netto a pagare" al lavoratore sportivo.

Per procedere al calcolo contributivo, basterà seguire le indicazioni riportate nelle successive diapositive "calcolo compensi", "Stampa F24" e "Genera Uniemens".

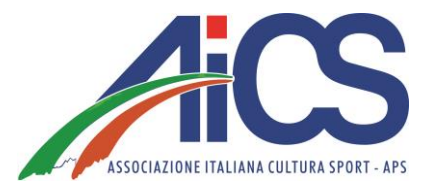

### LAVORO SPORTIVO: CARICAMENTO DEI CONTRATTI SUL PORTALE RAS

- 1 Schermata: Accedendo al RAS tramite le credenziali, dovrà cliccare sulla sinistra la finestra "Lavoro sportivo"

| Dipartimento<br>per lo Sport<br>E SALUTE                                    | ≡ Registro nazionale delle attività sportive dilettantistiche                                                                                                    | 15599611009 |
|-----------------------------------------------------------------------------|----------------------------------------------------------------------------------------------------|-------------|
| Home                                                                        | Benvenuto                                                                                                    |             |
| <ul> <li>Lavoro sportivo</li> <li>Help</li> <li>Sezione pubblica</li> </ul> | Benvenuto nel Registro nazionale delle attività spor<br>clici su plutante Nuovo.<br>All'interno del Registro potrai gestire tutte le inform<br>Dipartimento dello Sport.<br>Una volta inserite tutte le informazioni utili all'invio<br>al Dipartimento per lo Sport per le relative verifiche<br>Prova Catulus e annoto (20 ruva la soluto con Catulus e annoto (20 ruva la soluto con Ca |             |
|                                                                             | Scarica Certificato           Scarica Certificato 2022                                                                                                    |             |
|                                                                             |                                                                                                    |             |

- 2 Schermata: Le si aprirà così la schermata utile per l'inserimento di una nuova comunicazione, dove dovrà inserire il codice fiscale del collaboratore sportivo e la tipologia di comunicazione (Inizio contratto, proroga o cessazione)

| Dipartimento<br>per lo Sport<br>E SALUTE | ≡ Registro nazionale delle attività sportive dilettantistiche                                                                            |  |  |  |  |  |  |  |
|------------------------------------------|----------------------------------------------------------------------------------------------------|--|--|--|--|--|--|--|
| 🔒 Home                                   |                                                                                                    |  |  |  |  |  |  |  |
| 💼 ASD/SSD                                | Nuova comunicazione                                                                                                    |  |  |  |  |  |  |  |
| 🚔 Lavoro sportivo 🔷                      | Datore di lavoro - ASD/SSD                                                                                                    |  |  |  |  |  |  |  |
| UniLav                                   | 15599611009 - S.R.L. S.S.DILETTANTISTICA                                                                                                 |  |  |  |  |  |  |  |
| Help                                     | Codice fiscale del lavoratore* Tipo richiesta* Inizio                                                                                    |  |  |  |  |  |  |  |
| Q Sezione pubblica                       | 📀 Verifica                                                                                                    |  |  |  |  |  |  |  |
|                                          | Codice t Lavoratore   Richiesta Comunicazione   Invio :   Nessun record presente per i criteri di ricerca   Vista da 0 a 0 di 0 elementi |  |  |  |  |  |  |  |

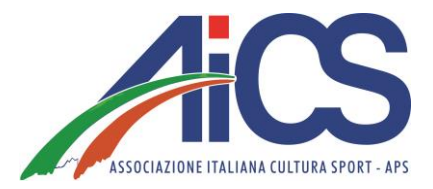

- 3 Schermata: Completata la seconda fase, le si aprirà una nuova finestra con le seguenti categorie: Dati di inizio (qui non dovrà compilare niente), dati del datore di lavoro (Asd/Ssd), dati anagrafici del legale rappresentante della Asd/Ssd, dati anagrafici del lavoratore sportivo, dati del rapporto di lavoro sportivo.

Nella finestra "datore di lavoro", In merito alla richiesta di "attività esercitata", dovrà verificare dall'attribuzione del codice fiscale il codice ateco di riferimento dell'Asd.

|   | Dipartimento<br>per lo Sport E SAL |   | E Registro nazionale delle attività sportive dilettantistiche |      |                          |                              |                                         |                |                                          |            | 15599611009 |  |
|---|------------------------------------|---|---------------------------------------------------------------|------|--------------------------|------------------------------|-----------------------------------------|----------------|------------------------------------------|------------|-------------|--|
| A | Home                               |   | <                                                             | 🖋 co | odice                    |                              | Tipo richiesta<br>Inizio - Comunicazion | e Obbligatoria |                                          | Lavoratore |             |  |
| ń | ASD/SSD                            |   |                                                               |      |                          |                              |                                         |                |                                          |            |             |  |
| â | Lavoro sportivo                    | ^ |                                                               |      | 🖨 Dati di invio          | otore di lavoro 🛱            | Legale rappresentante                   | Lavoratore     | 🖺 Rapporto                               |            |             |  |
|   | UniLav                             |   |                                                               |      | Codice comunica          | zione                        |                                         |                | Tipo richiesta*<br>Inizio                | ~          |             |  |
| ? | Help                               | ~ |                                                               |      | Tipo comunicazione       | j*                           |                                         | ~              | Data invio                               |            |             |  |
| Q | Sezione pubblica                   |   |                                                               |      | Comunicazione C          | Obbligatoria                 |                                         |                | gg/mm/aaaa                               |            | J           |  |
|   |                                    |   |                                                               |      | Soggetto che ha eff<br>- | ettuato la comunicazione (se | e diverso dal datore di lavoro)         | ~              | Email soggetto che ha effettuato la comu | nicazione  |             |  |
|   |                                    |   |                                                               |      |                          |                              |                                         |                |                                          |            |             |  |
|   |                                    |   |                                                               |      | 🖸 Salva                  |                              |                                         |                |                                          |            |             |  |
|   |                                    |   |                                                               |      |                          |                              |                                         | 🖪 Salva        | e invia                                  |            | )           |  |
|   |                                    |   |                                                               |      |                          |                              |                                         |                |                                          |            |             |  |
|   |                                    |   |                                                               |      |                          |                              |                                         |                |                                          |            |             |  |
|   |                                    |   |                                                               |      |                          |                              |                                         |                |                                          |            |             |  |
|   |                                    |   |                                                               |      |                          |                              |                                         |                |                                          |            |             |  |
|   |                                    |   |                                                               |      |                          |                              |                                         |                |                                          |            |             |  |

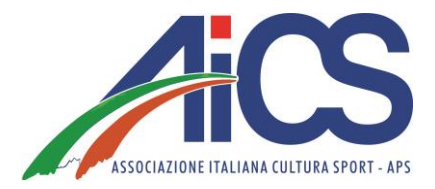

- 4 Schermata: Nella finestra "rapporto" andranno inseriti tutti i dati del rapporto di lavoro sportivo e nello specifico: la data di inizio del rapporto di lavoro, la data di fine, il compenso previsto per tutta la durata del rapporto, la Pat Inail e la qualifica professionale\*.

Pat Inail: Se la ASD/SSD NON HA una posizione Inail (ovvero nel caso ad esempio di assenza di dipendenti), dovrà inserire 00000000 (otto zeri)

Qualifica professionale: Al momento è possibile inserire una sola generica opzione "esercenti di attività sportive". Probabilmente in futuro le opzioni saranno estese, ma per chi carica i contratti in questa fase la scelta sarà obbligata.

| Į   | Byperference     Secure     E SALUTE     Registro nazionale delle attività sportive dilettantistiche |   |                                      |                                          |              |                                                            |   |  |  |  |  |  |
|-----|----------------------------------------------------------------------------------------------------|---|--------------------------------------|------------------------------------------|--------------|------------------------------------------------------------|---|--|--|--|--|--|
| A   | Home                                                                                                 | < | 🖋 Codice                             | Tipo richiesta<br>Inizio - Comunicazione | Obbligatoria |                                                            |   |  |  |  |  |  |
| efe | ASD/SSD                                                                                              |   |                                      |                                          |              |                                                            |   |  |  |  |  |  |
| 8   | Lavoro sportivo                                                                                      |   | 韋 Dati di invio 🛛 🏟 Datore di lavoro | Legale rappresentante                    | Lavoratore   | 🗎 Rapporto                                                 | _ |  |  |  |  |  |
|     | UniLav                                                                                               |   | Data inizio rapporto*<br>gg/mm/aaaa  |                                          | ٥            | Data fine rapporto"<br>gg/mm/aaaa                          |   |  |  |  |  |  |
| 3   | Help ~                                                                                               |   | Pat INAIL*                           |                                          |              | Qualifica professionale"<br>Esercenti di attività sportive | ~ |  |  |  |  |  |
| Q   | Sezione pubblica                                                                                     |   | Retribuzione / compenso*<br>0        |                                          |              |                                                            |   |  |  |  |  |  |
|     |                                                                                                    |   |                                      | 🔁 Salva                                  |              |                                                            |   |  |  |  |  |  |
|     |                                                                                                    |   |                                      |                                          | 🖪 Salva      | e invia                                                    |   |  |  |  |  |  |

# LAVORO SPORTIVO: CALCOLO COMPENSI

La funzione "calcolo compensi" presente sul RAS permette all'utente di inserire gli importi spettanti al singolo lavoratore sportivo in regime di CO.CO.CO., inserendo il CF del Lavoratore, la data in cui viene effettuato il pagamento e specificando se lo stesso è iscritto o meno ad altra forma previdenziale e distinguendo i compensi in esenzione dagli oneri contributivi (fino a 5.000€) da quelli assoggettati a contribuzione (sopra i 5.000€).

Vediamo di seguito entrambi gli esempi:

#### **INSERIMENTO COMPENSI ESENTI**

Nel caso l'importo spettante al lavoratore sportivo non comporti per quest'ultimo il superamento dei 5.000€, la casella da compilare sarà "non imponibile previdenziale".

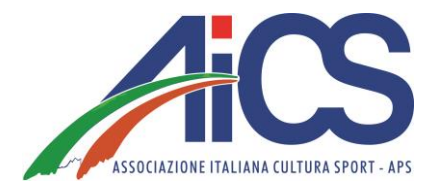

| Nuovo compenso                                                                    |                   |                                                                    |                                                               |                 |                                                          | ^                   |
|-----------------------------------------------------------------------------------|-------------------|--------------------------------------------------------------------|---------------------------------------------------------------|-----------------|----------------------------------------------------------|---------------------|
| Iscrizione ad altre forme di previdenza O Non iscritto in altre forme di previden | za 🔵 Isc          | ritto in altre forme di previde                                    | enza                                                          |                 |                                                          |                     |
| Persona*                                                                          |                   |                                                                    |                                                               |                 |                                                          |                     |
| Inserire il codice fiscale esatto della persona o in alt                          | ernativa il cogno | ome esatto e poi selezionarla dalla<br>virgola dopo il cognome e p | tendina che compare. Nel ca<br>poi il nome (e.g. Rossi, Maric | aso di ris<br>) | sultati multipli è possibile filtrare ulteriormente inse | erendo il carattere |
| Data liquidazione*<br>gg/mm/aaaa                                                  |                   |                                                                    | Attività*                                                     |                 |                                                          | ~                   |
| Compenso lordo<br>0,00                                                            | €                 | Rimborsi imponibili<br>0,00                                        |                                                               | €               | Totale lordo<br>0,00                                     | €                   |
| Non imponibile previdenziale<br>5000                                              | €                 | Imponibile previdenziale 0,00                                      |                                                               | €               | Aliquota previdenziale 25%<br>0,00                       | €                   |
| Imponibile assistenza 2.03%<br>0,00                                               | €                 | Aliquota 2.03%<br>0,00                                             |                                                               | €               | Inps gest. Separata totale<br>0,00                       | €                   |
| Quota a carico del collaboratore<br>0,00                                          | €                 | Quota a carico del committe<br>0,00                                | nte                                                           | €               | Netto a pagare<br>0,00                                   | €                   |
|                                                                                   |                   | <b>o</b> v                                                         | erifica                                                       |                 |                                                          |                     |

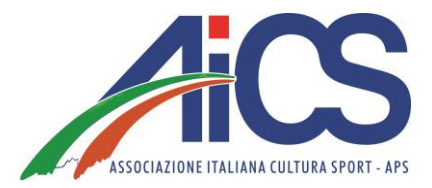

#### INSERIMENTO COMPENSI ASSOGGETTATI AD ALIQUOTE CONTRIBUTIVE

Nel caso l'importo spettante al lavoratore sportivo eccedesse la soglia dei 5.000€, la casella da compilare sarà "**compenso lordo**". Inserendo l'importo all'interno di questa casella, il sistema calcolerà automaticamente le aliquote contributive e il "netto a pagare" al lavoratore.

Per confermare l'operazione basterà cliccare su "verifica".

| luovo compenso                                                                   |                      |                                                                              |                                                          |                                                         |                       |
|----------------------------------------------------------------------------------|----------------------|------------------------------------------------------------------------------|----------------------------------------------------------|---------------------------------------------------------|-----------------------|
| Iscrizione ad altre forme di previdenza O Non iscritto in altre forme di previde | nza 🚫 lsc            | ritto in altre forme di previdenza                                           |                                                          |                                                         |                       |
| Persona*                                                                         |                      |                                                                              |                                                          |                                                         | 2                     |
| L<br>Inserire il codice fiscale esatto della persona o in a                      | ilternativa il cogno | ome esatto e poi selezionarla dalla tend<br>virgola dopo il cognome e poi il | ina che compare. Nel caso di<br>nome (e.g. Rossi, Mario) | risultati multipli è possibile filtrare ulteriormente i | nserendo il carattere |
| Data liquidazione*<br>gg/mm/aaaa                                                 |                      | •                                                                            | Attività*                                                |                                                         | ~                     |
| Compenso lordo<br>1000                                                           | €                    | Rimborsi imponibili<br>0,00                                                  | €                                                        | Totale lordo<br>1000,00                                 | €                     |
| Non imponibile previdenziale                                                     | €                    | Imponibile previdenziale 500,00                                              | €                                                        | Aliquota previdenziale 25% 125,00                       | €                     |
| Imponibile assistenza 2.03%<br>1000,00                                           | €                    | Aliquota 2.03% 20,30                                                         | €                                                        | Inps gest. Separata totale<br>145,30                    | €                     |
| Quota a carico del collaboratore<br>48,43                                        | €                    | Quota a carico del committente<br>96,87                                      | €                                                        | Netto a pagare<br>951,57                                | €                     |
|                                                                                  |                      | <ul> <li>Verifi</li> </ul>                                                   | ica                                                      |                                                         |                       |

La differenza tra l'importo complessivo (in questo caso 1000€) e il netto a pagare (951,57€) sarà versato dall'Ente mediante F24.

#### STAMPA F24

"Verificati" i compensi dei lavoratori sportivi **che eccedono i cinquemila euro**, l'operatore potrà cliccare su "STAMPA F24" inserendo quali campi obbligatori esclusivamente l'anno e il mese di riferimento.

Per chi ne avesse la possibilità, suggeriamo comunque di compilare anche gli altri campi facoltativi. Una volta inseriti i dati, basterà generare l'F24 cliccando sulla barra con il simbolo del PDF "STAMPA F24".

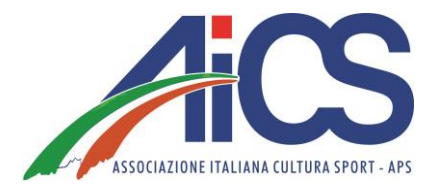

| -        | Dipartimento<br>per lo Sport<br>E SALUTE | ale delle attività sportive dilettantistiche |                        |                               |                          |  |  |  |
|----------|------------------------------------------|----------------------------------------------|------------------------|-------------------------------|--------------------------|--|--|--|
| <b>A</b> | Home                                     |                                              |                        |                               |                          |  |  |  |
| efie     | ASD/SSD                                  | Codice sede                                  | Filiale azienda cap    |                               | Filiale azienda comune   |  |  |  |
| 8        | Lavoro sportivo                          | Causale contributo 25%                       | Causale contributo 24% |                               | Causale contributo 2.03% |  |  |  |
|          | UniLav                                   | CXX                                          |                        | CXX                           |                          |  |  |  |
|          | Compensi                                 | Anno riferimento"<br>2024                    | ~                      | Mese riferimento*<br>Febbraio | ~                        |  |  |  |
|          | Stampa F24                               | Stampa F24                                   |                        |                               |                          |  |  |  |
|          | UNIEMENS                                 | <u></u>                                      |                        |                               |                          |  |  |  |

#### **GENERA UNIEMENS**

L'ultima fase della procedura da seguire in caso di pagamento di compensi superiori ai 5.000€ riguarderà la generazione del file denominato "UNIEMENS".

Come è possibile vedere dalla schermata sottostante, l'operatore dovrà inserire il Codice fiscale del legale rappresentante dell'Ente, la denominazione completa (ragione sociale) e il Codice fiscale dell'ente stesso, oltre all'anno e al mese di riferimento.

Cliccando sulla barra verde "Genera Uniemens" il sistema elaborerà in automatico il file in formato XML.

Al momento il file XML dovrà essere trasmesso obbligatoriamente da un intermediario (consulente del lavoro), ma tutto lascia pensare che prossimamente il sistema prevederà la possibilità di inviare autonomamente il file generato.

|     | Dipartimento<br>per la Sport<br>E SALUTE | ≡ Registro nazionale delle attività sportive dilettantistiche |                |  |  |  |  |  |
|-----|------------------------------------------|---------------------------------------------------------------|----------------|--|--|--|--|--|
| A   | Home                                     |                                                               |                |  |  |  |  |  |
| efe | ASD/SSD                                  | Genera UNIEMENS                                               |                |  |  |  |  |  |
| 8   | Lavoro sportivo 🔷                        | CF persona mittente* Ragione sociale m                        | ittente*       |  |  |  |  |  |
|     | UniLav                                   |                                                               |                |  |  |  |  |  |
|     | Compensi                                 | CF mittente*                                                  | mministrazione |  |  |  |  |  |
|     | Stampa F24                               | Anno riferimento"<br>2024 Gennaio                             | ~              |  |  |  |  |  |
|     | UNIEMENS                                 |                                                               |                |  |  |  |  |  |
| 8   | Help ~                                   | Genera UNIEMENS                                               |                |  |  |  |  |  |
| ٩   | Sezione pubblica                         |                                                               |                |  |  |  |  |  |